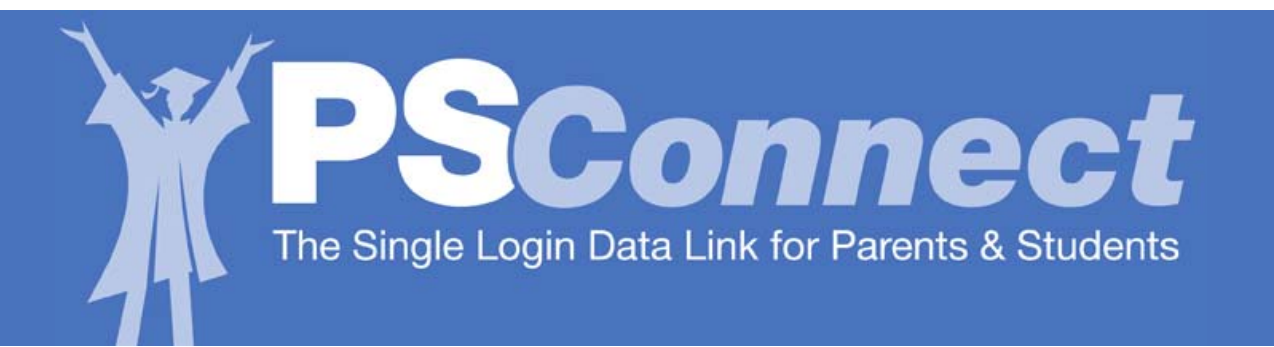

# El sitio *Parent Student Connect (PSC)* de HISD estará disponible el 28 de septiembre de 2009.

Este sitio brindará acceso a las calificaciones y la asistencia escolar de su hijo, a medida que los maestros vayan ingresando estos datos.

Para inscribirse necesitará la siguiente información:

- Nº de identificación del estudiante (HISD Student ID).
- Fecha del nacimiento del estudiante.
- Últimos 5 dígitos del seguro social del alumno si se encuentra en los expedientes de HISD. Si no se encuentra, use los últimos 5 dígitos del "Número-S" provisto a su hijo por HISD. Llame a la escuela si no sabe este número.

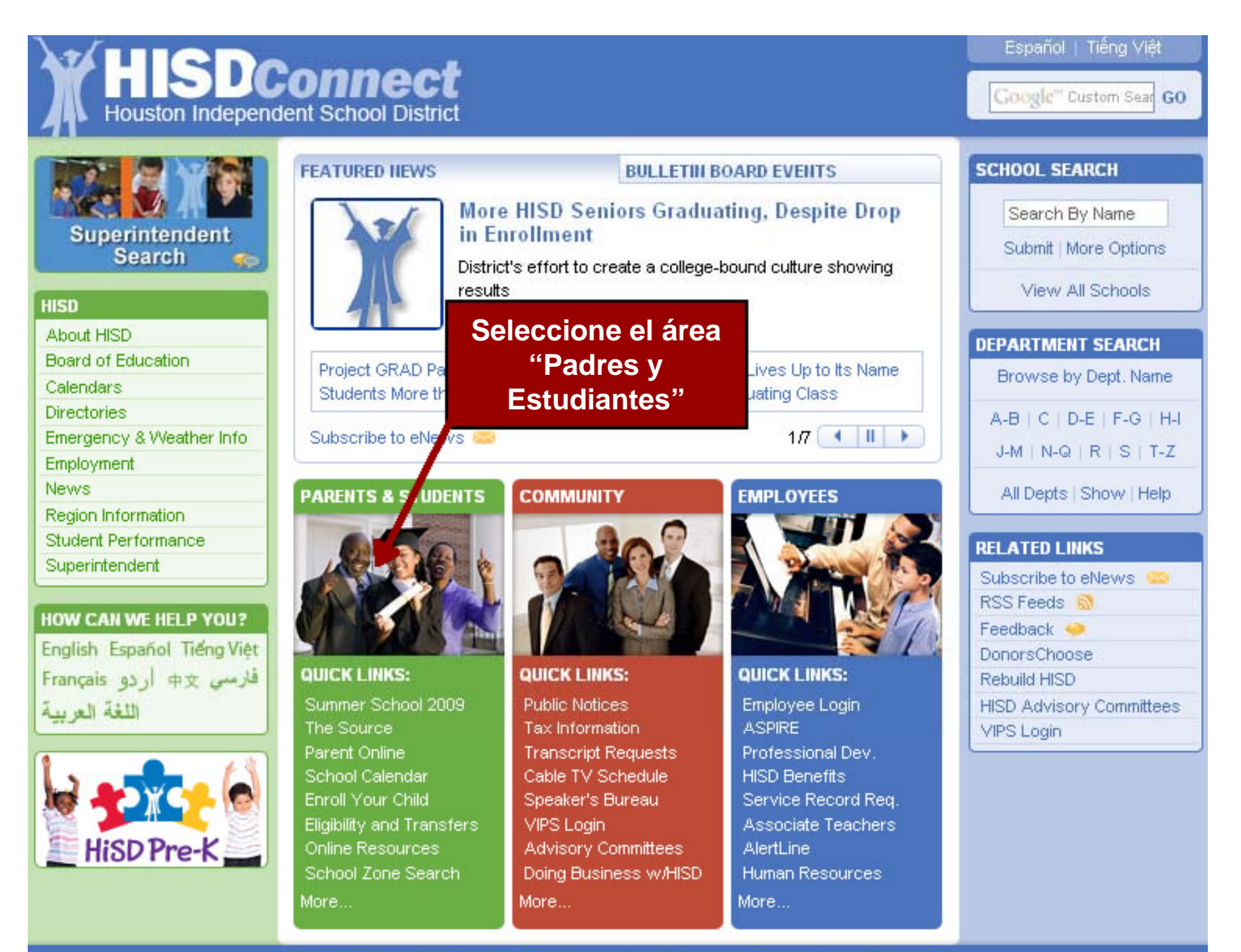

About HISD | Contact Us | Feedback | Disclaimer & Legal | Privacy Policy | Copyright

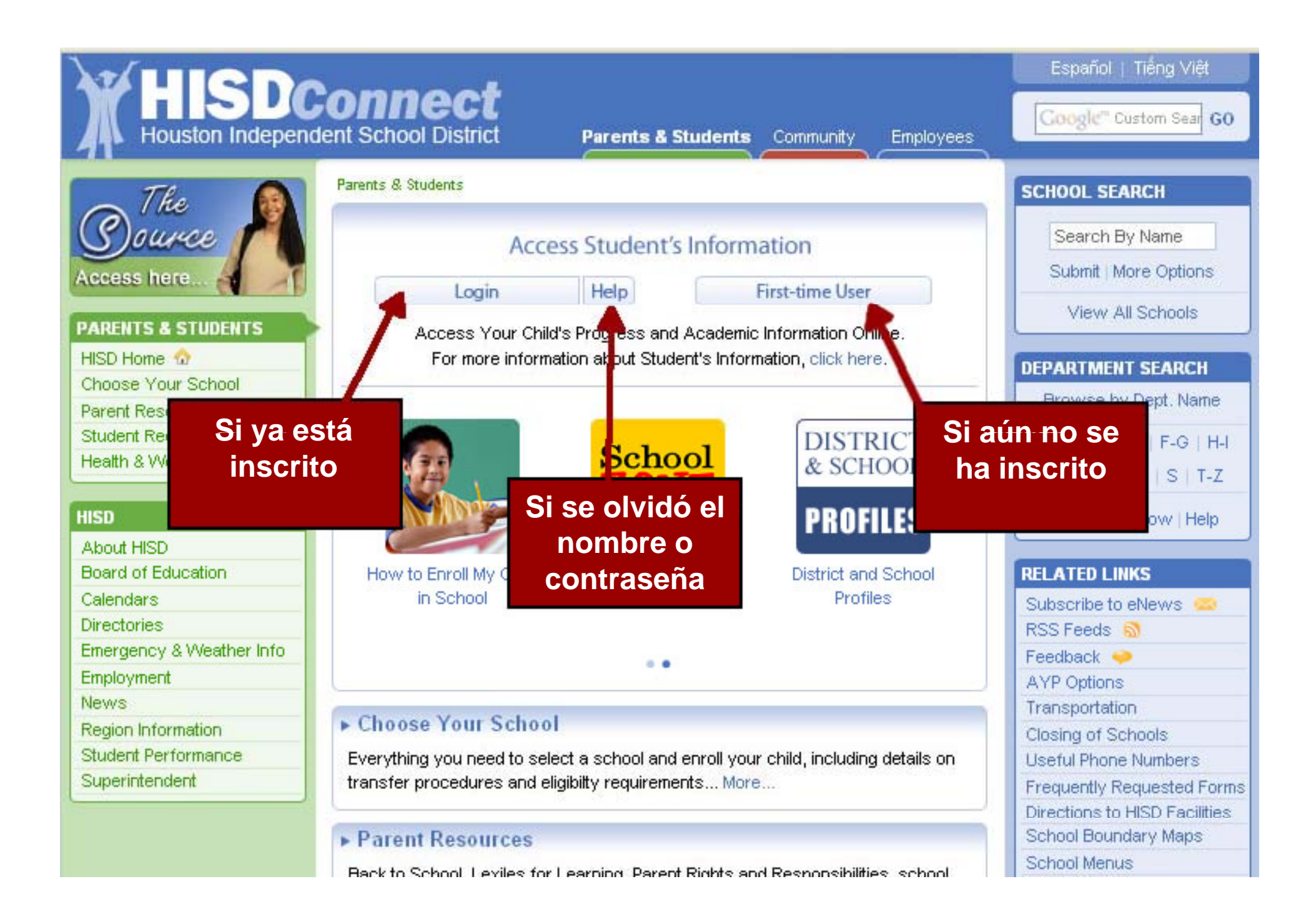

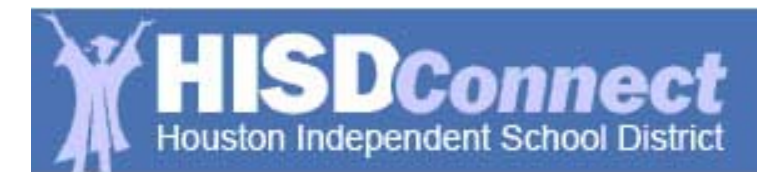

Employee

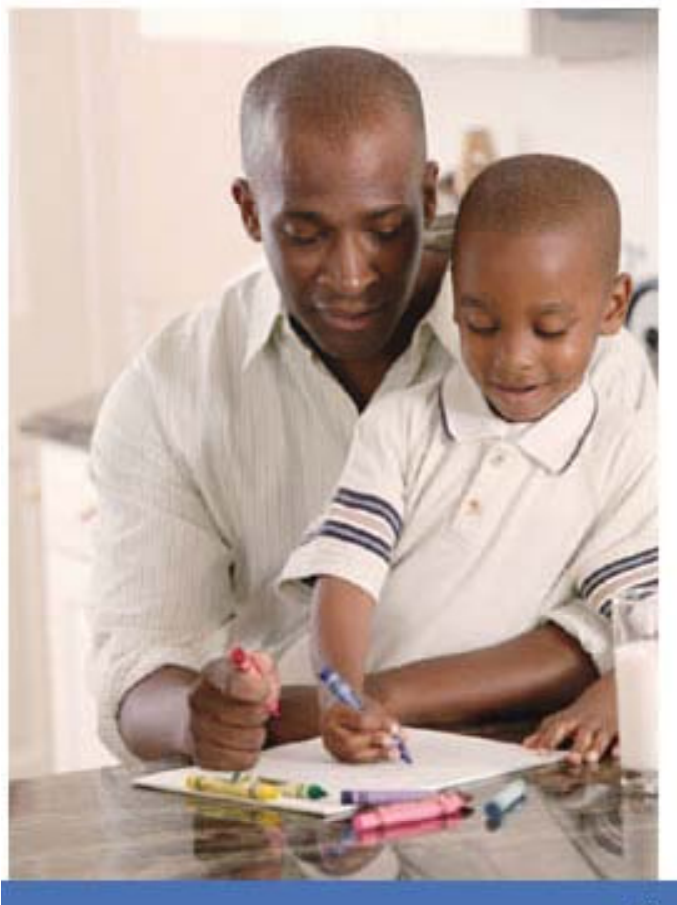

#### **Registration Step 1 of 6**

Welcome to the HISD Registration Process.

Please select one and click Continue.

- O Are you a student?
- O Are you a parent?

Continue Cancel

Elija su categoría – Padre o Estudiante

Houston Independent School District

Employee

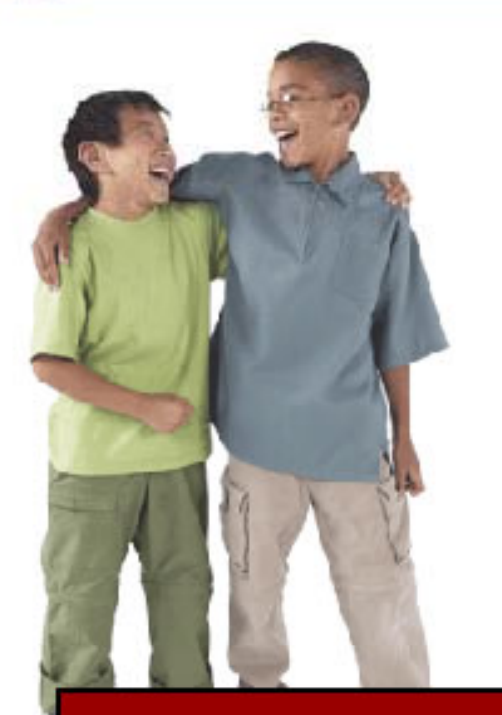

Lea, marque el casillero y presione "continue"

#### Registration Step 2 of 6

#### Parent Zone Account Agreement

By applying for a "parent user account," you are certifying that you have legal custody over the students whose records you seek to review. In accordance with school district guidelines, both parents are entitled to access to their child's educational records absent a court order specifying that access to a student's records is limited to a single parent or guardian.

The Family Education Rights and Privacy Act (FERPA) (20 U.S.C. § 1232g; 34 CFR Part 99) is a federal law that protects the privacy of student education records and affords parents and students rights to inspect and review, to confirm accuracy of, and to restrict access to student educational records. This Federal law has been codified by the State of Texas under Education Code Chapter 26 - Parental Rights and Responsibilities. For more information about FERPA: <a href="http://www.ed.gov/policy/gen/quid/fpco/ferpa/index.html">http://www.ed.gov/policy/gen/quid/fpco/ferpa/index.html</a>
To view State of Texas Education Code, Chapter 26: <a href="http://tlo2.tlc.state.tx.us/statutes/ed.toc.htm">http://tlo2.tlc.state.tx.us/statutes/ed.toc.htm</a>

N have all the necessary information to begin my registration at this time and I have Regal custody.

Check this box if you agree to the above and click on Continue
Back
Continue
Cancel

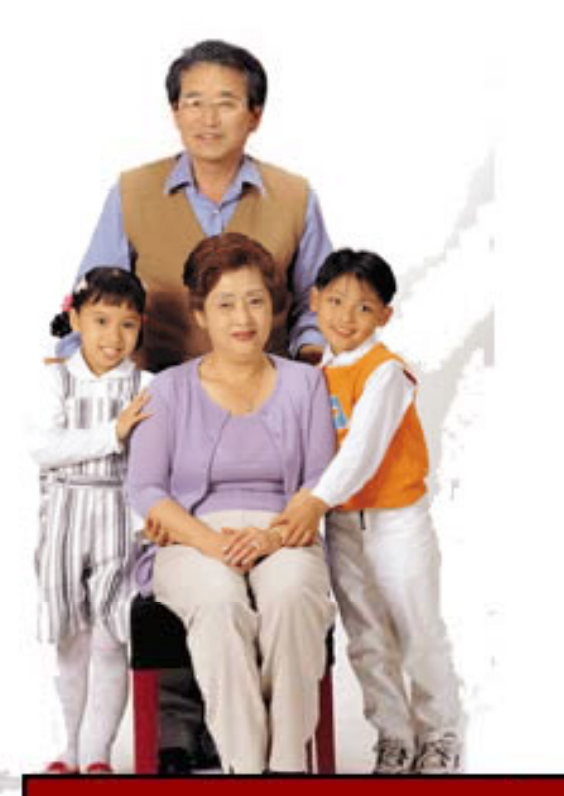

Escriba el número de Seguro Social (si la escuela lo tiene). Si no, ingrese el Número-S provisto por la escuela ÚLTIMOS <u>CINCO</u> DÍGITOS

| Registrat                    | tion Step 3 of 6                                                                                           |
|------------------------------|----------------------------------------------------------------------------------------------------|
| Enter Stud                   | lent Info (Must Match School Records Exactly)                                                              |
| Parent First                 | Name:                                                                                                    |
|                              |                                                                                                    |
| Parent Last                  | Name:                                                                                                    |
| Student HIS                  | DID Number:                                                                                                |
| Student Firs                 | st Name:                                                                                                   |
| Student Mid                  | Idle Initial:                                                                                              |
| Student Las                  | st Name:                                                                                                   |
| Address: (e                  | ex. 400 VV. 10th, apt. 30)                                                                                 |
| Student Dat                  | te of Birth: (MM/DD/YYYY)                                                                                  |
| /                            | /                                                                                                    |
| Student PEI                  | MS Number - Last Five Digits:                                                                              |
|                              | *The PEIMS number is either:<br>• S-number • Social Security number if provided to school                  |
| Email Addre                  | 355.                                                                                                    |
|                              | Notification triggers for certain student information will require an email address                        |
| Check I                      | here if you are an HISD employee.                                                                          |
| lf you believ<br>your studer | ve your student's information may be incorrect, then complete the appropriate forms <i>at nt's school.</i> |
| Back                         | Continue Cancel                                                                                            |

Employee

Parents & Students Community

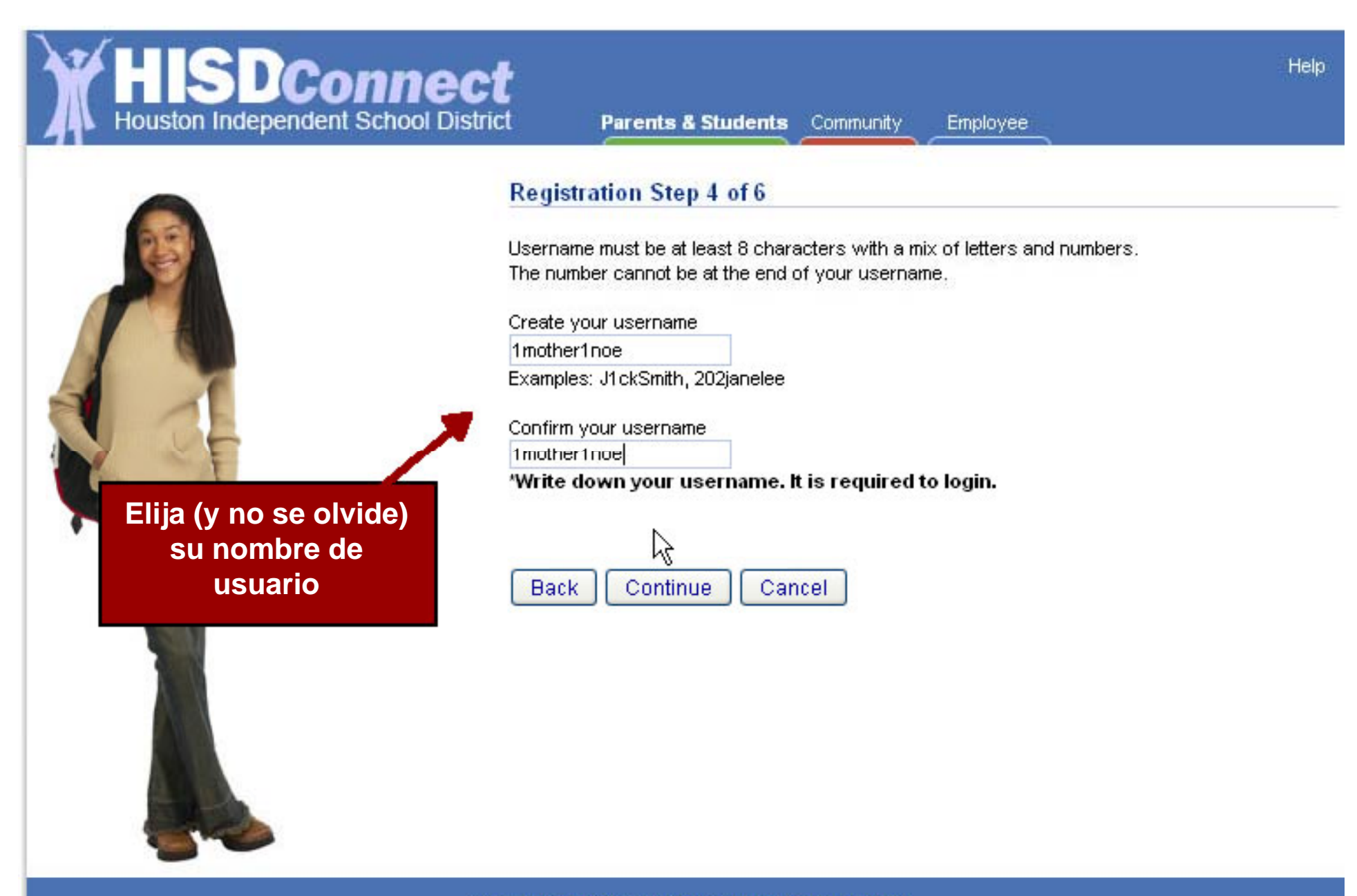

Houston Independent School District

Employee

#### **Registration Step 5 of 6**

If you forget your password or need to reset your password, you will be asked the following security questions. Please select a question and record your answer.

The answers to the security questions should be:

- something known to only you
- not related to your password
- easy for you to remember

| Question 1 | Please select question 1 | ~  |
|------------|--------------------------|----|
| Answer 1   |                          | L. |
| Question 2 | Please select question 2 | ~  |
| Answer 2   |                          |    |
| Question 3 | Please select question 3 |    |
| Answer 3   |                          |    |
| Back       | Continue                 |    |

Se usarán las siguientes preguntas si se ha olvidado su nombre de usuario o contraseña

Copyright 2009 Houston Independent School District

Help

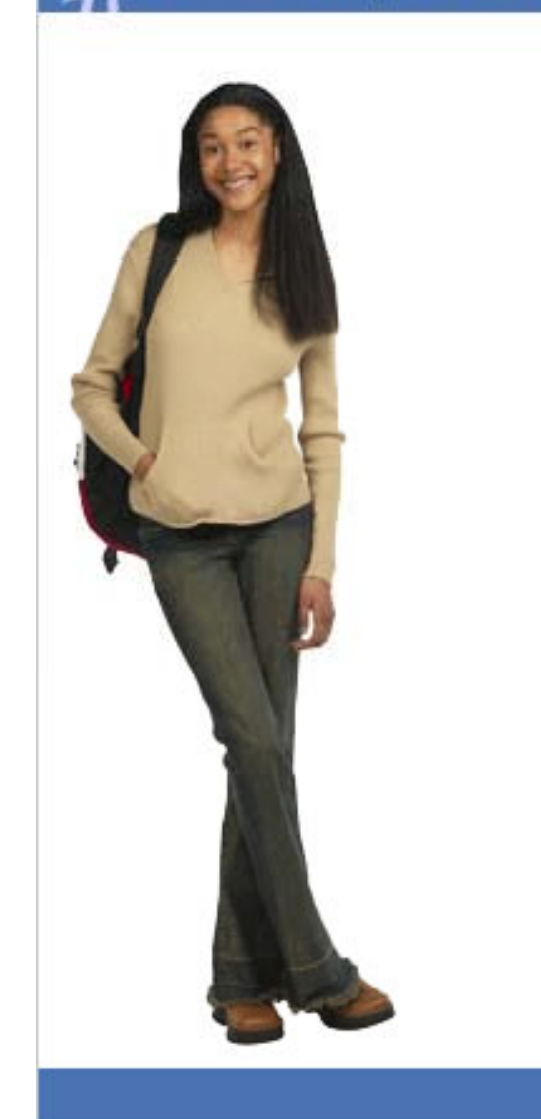

Parents & Students Community

Employee

#### Registration Step 6 of 6

#### Create your password

\*Password must be between 8-20 characters long and must contain at least one number, one uppercase letter, and one lowercase letter, and cannot be the same as your username.

2

#### Confirm your new password

Back Continue Cancel

Requisitos para contraseña De 8 a 20 caracteres

Debe contener al menos: 1 número 1 letra mayúscula 1 letra minúscula

Employee

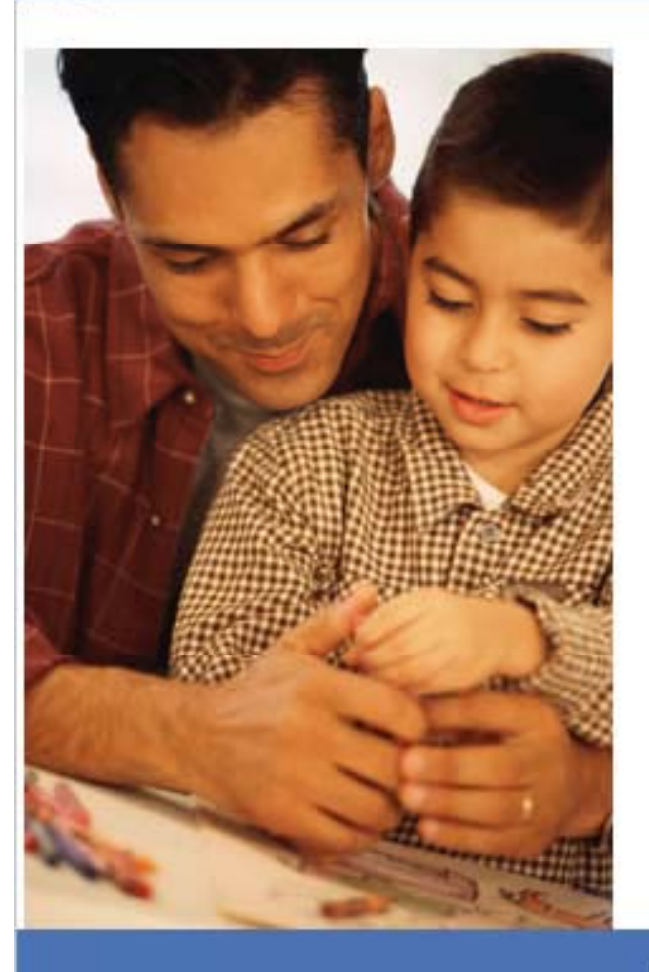

#### Successful Profile Creation

Congratulations! Your Parent Student Connect profile was successfully created.

Click Continue to proceed to login.

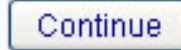

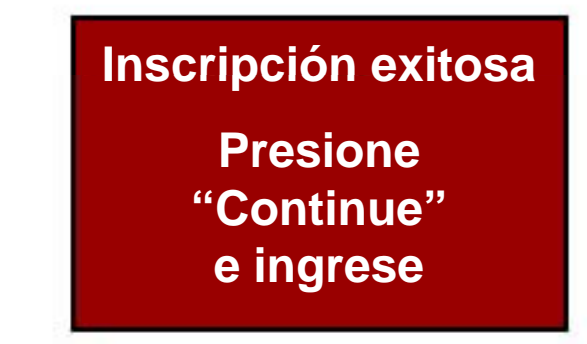

Copyright 2009 Houston Independent School District

2

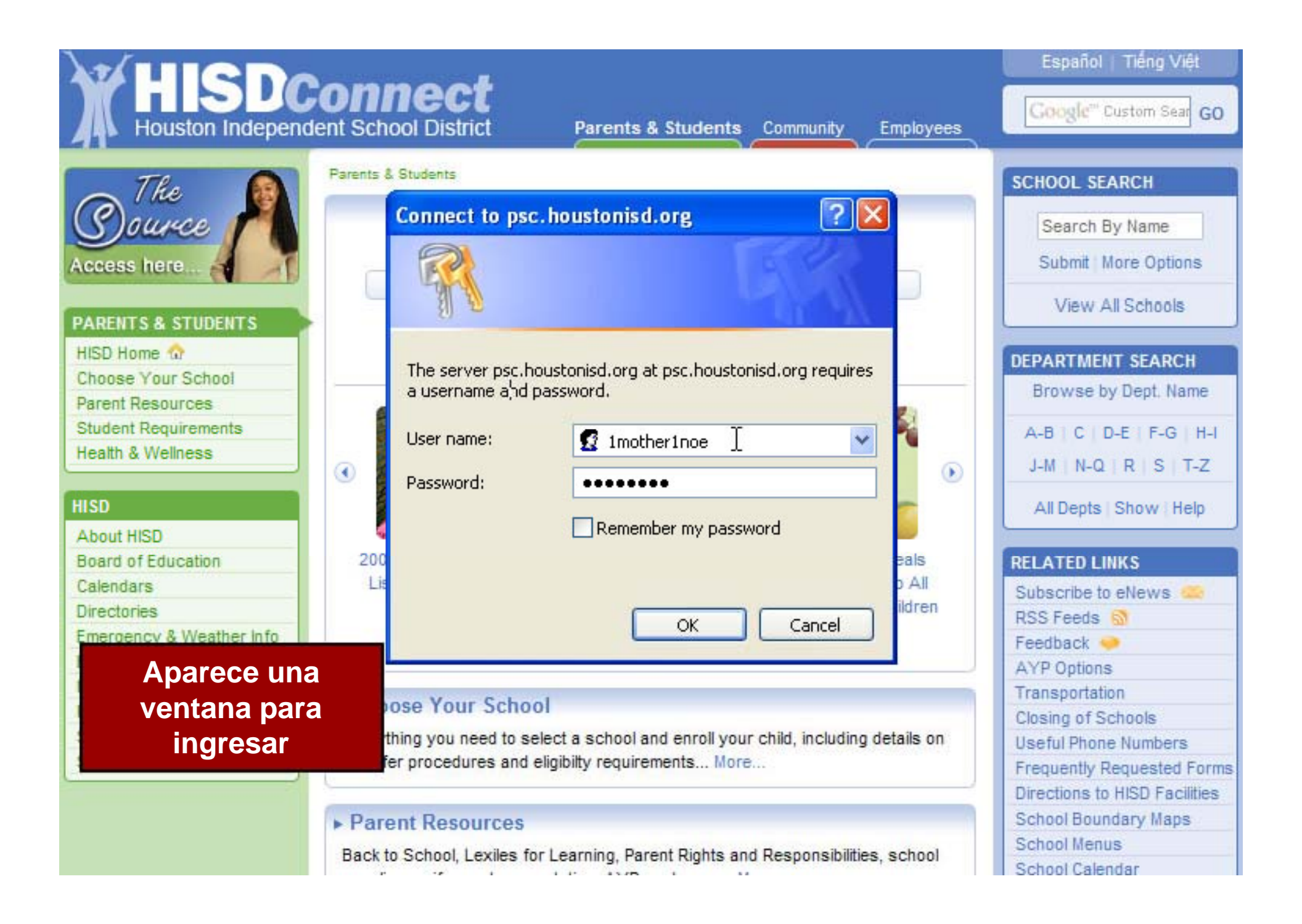

munity Employee

HISD Connect Home

#### Welcome Parent - MOTHER NOE

| Student Information                                                                             | You have access to the following tools                                                                                                    |
|-------------------------------------------------------------------------------------------------|----------------------------------------------------------------------------------------------------|
| Choose Your Child Test Noe Add a Child Student Name: TEST A NOE Student ID: 70000010            | Grade Book View your child's attendance, assignments, grades, progress reports, and report cards, as well as view your school calendar, and contact your child's teachers. Launch Grade Book                                                            |
| School: SCARBOROUGH<br>HS<br>Grade Level: SOPHOMORE<br>Tools<br>Change Email<br>Change Password | Standardized Test Results         An analysis of student's TAKS results by subject area in<br>math, science, social studies, and reading and writing<br>(grouped together as English Language Arts in secondary<br>grades).         Launch Test Results |
|                                                                                                 | Copy Esta es su página<br>inicial de PSC                                                                                                    |

Help

Logout

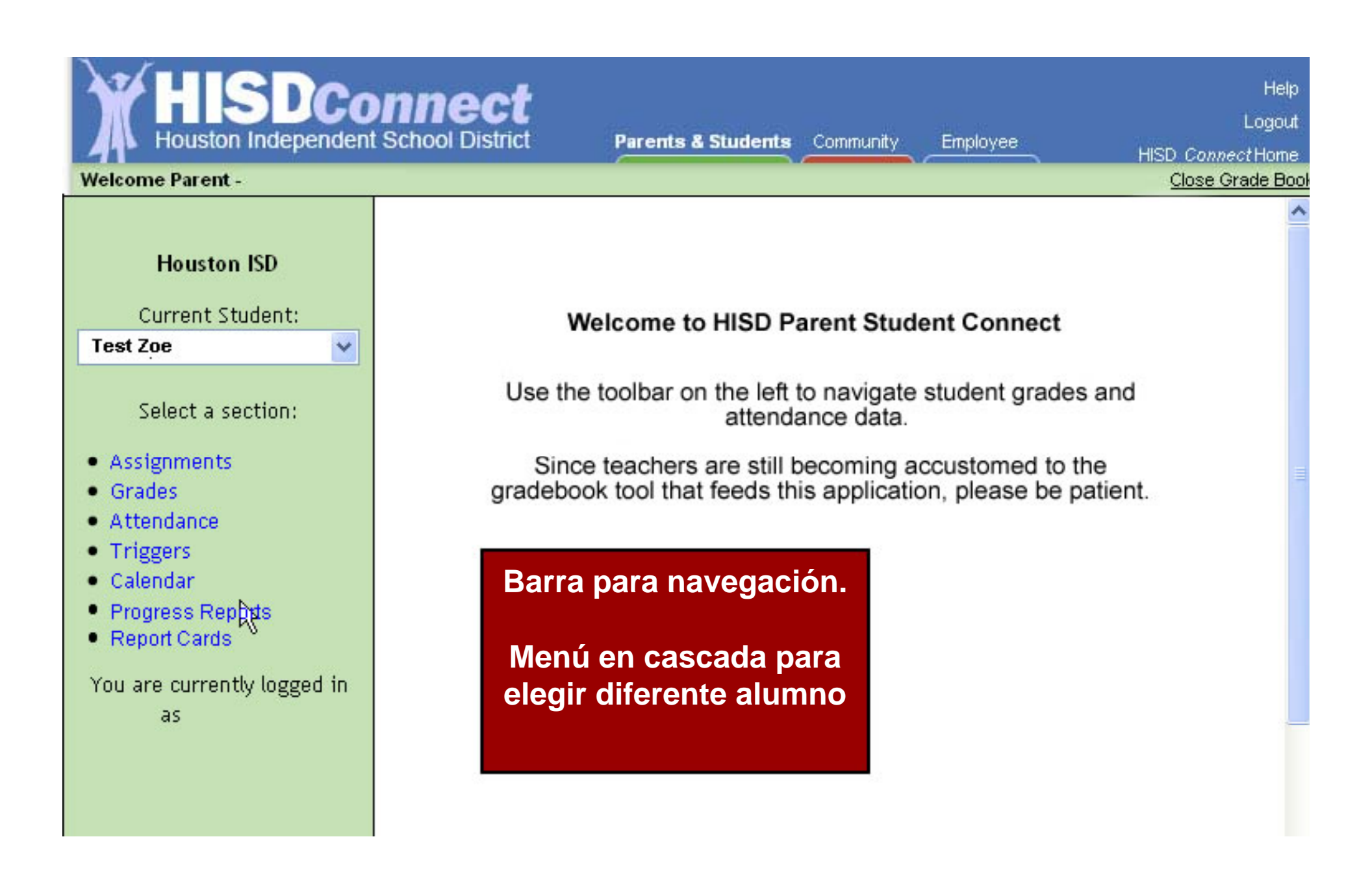

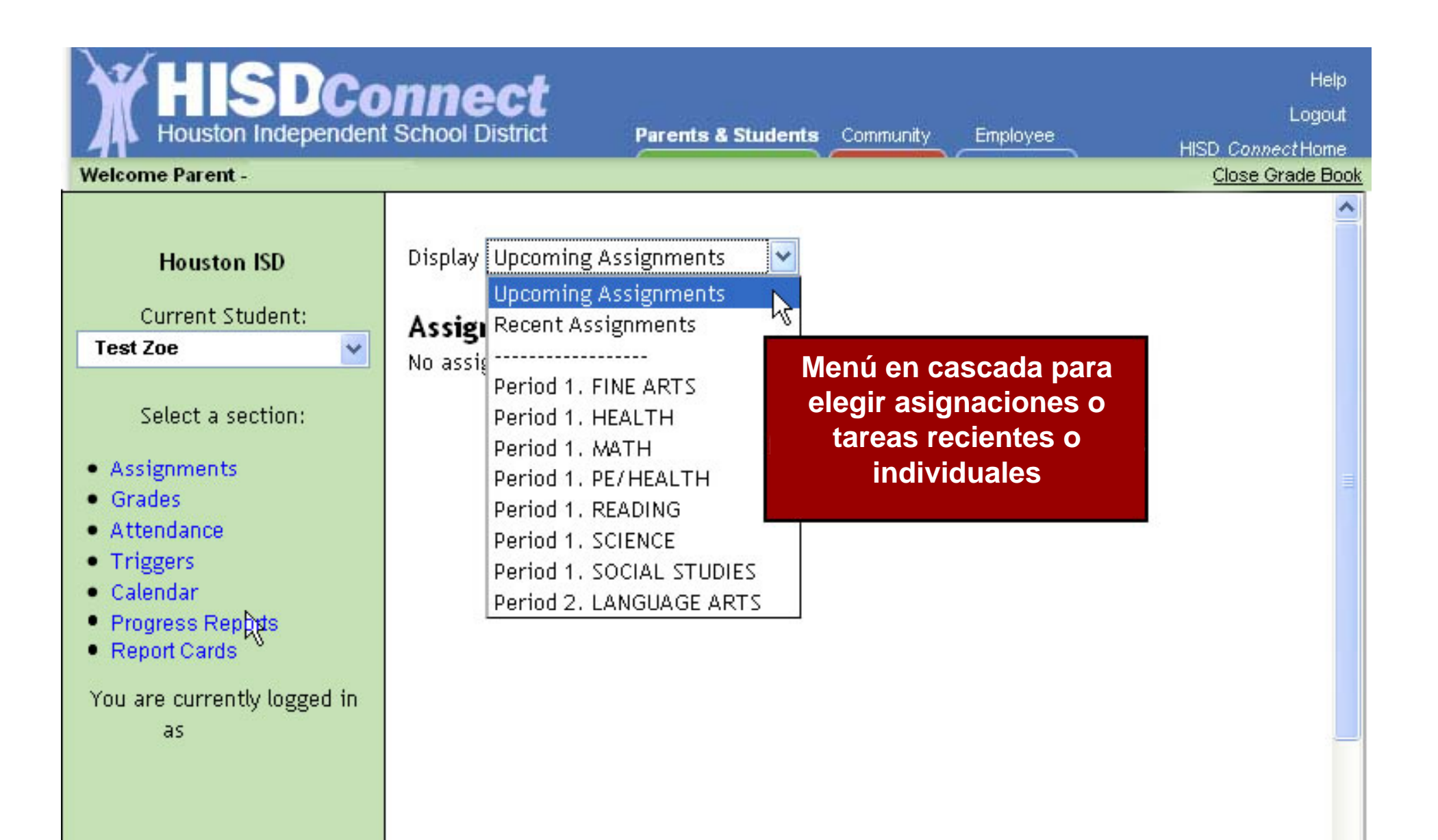

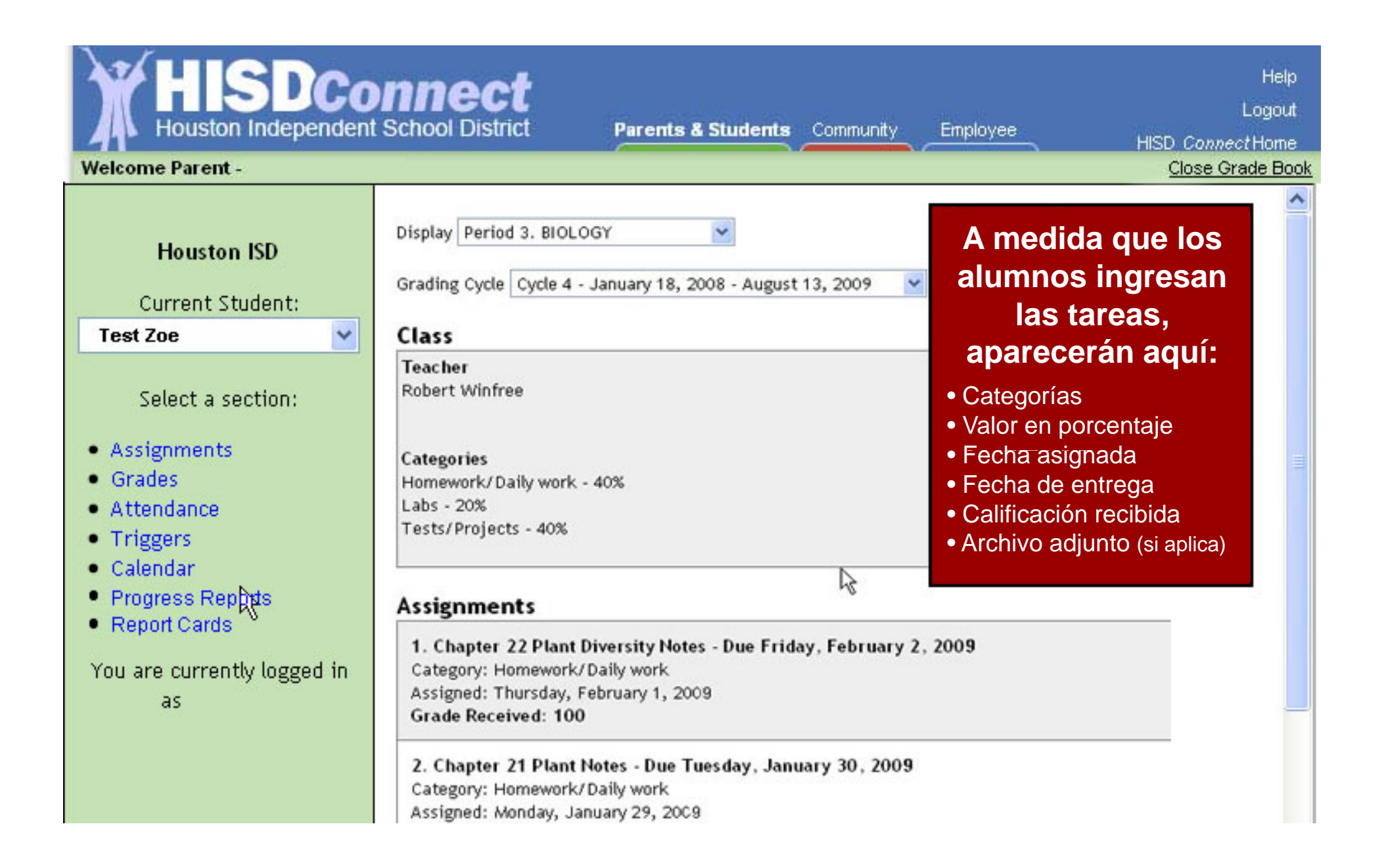

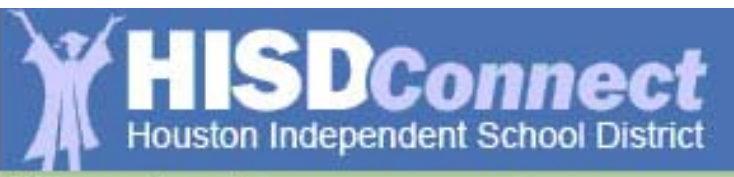

#### Close Grade Book

Help Logout

#### Welcome Parent -

| Houston ISD           | Student Grades              |         |                 |        |                 |                |  |  |
|-----------------------|-----------------------------|---------|-----------------|--------|-----------------|----------------|--|--|
|                       | Fair, William (High School) |         |                 |        |                 |                |  |  |
| Current Student:      | Teacher                     | Notes   | Course          | Period | Cycle 1         | Cycle 2 Exam 1 |  |  |
| Test Zoe              | Bowman, Everett             | Note    | ALGEBRA 1       | 1      | 87              | 84             |  |  |
| Select a section:     | Bodien, Roy                 | Note    | ENGLISH 1       | 2      | 81              | 84             |  |  |
| Accignments           | Winfree, Robert             | Note    | BIOLOGY         | 3      | 87              | 91             |  |  |
| Grades                | Bodson, Albert              | Note    | P.E GIRLS       | 4      | В               |                |  |  |
| Attendance            | Brenner, Robert             | Note    | WORLD GEOGRAPHY | 5      | 90 50           | éleccionemos   |  |  |
| Triggers     Calendar | legir Calificaciones        | s on la | harra           | 6      | <sup>80</sup> C | alificación 87 |  |  |
| Progress Reports apa  | rece el programa d          | le mat  | erias. DEV.     | 7      | 92              |                |  |  |
| Report Cards     Cicl | os, exámenes y ca           | lificac | iones           |        |                 |                |  |  |
| You are currently lo  | del semestre                | e.      |                 |        |                 |                |  |  |
| as .                  | La sección <u>Notas</u> k   | brinda  | la              |        |                 |                |  |  |
| pos                   | sibilidad de comun          | icarse  | e con           |        |                 |                |  |  |
|                       | los maestro                 | 5.      |                 |        |                 |                |  |  |

| lcome Parent -                |                  |              |                 |        |         | Close Grade  |
|-------------------------------|------------------|--------------|-----------------|--------|---------|--------------|
| Houston ISD                   | Student Gra      | i <b>des</b> |                 |        |         |              |
| Current Student:              | Teacher          | Notes        | Course          | Period | Cycle 1 | Cycle 2 Exam |
| est Zoe                       | Bowman, Everet   | t Note       | ALGEBRA 1       | 1      | 87      | 84           |
| Select a section:             | Bodien, Roy      | Note         | ENGLISH 1       | 2      | 81      | 84           |
|                               | Winfree, Robert  | Note         | BIOLOGY         | 3      | 87      | 91           |
| Grades                        | Bodson, Albert   | Note         | P.E GIRLS       | 4      | в       |              |
| Attendance                    | Brenner, Robert  | Note         | WORLD GEOGRAPHY | 5      | 90 S    | eleccionemo  |
| Triggers                      | Bannar, Betty    | Note         | SPANISH 2       | 6      | 80      | Algebra      |
| Calendar     Progress Reports | Annarella, Sergi | o Note       | PRS.& FAM. DEV. | 7      | 92      |              |

con información asociada a ese trabajo o tarea.

| overrent Average: 87<br>Iomework - 20% |          |        |       |
|----------------------------------------|----------|--------|-------|
| Assignment                             | Assigned | Due    | Grade |
| Homework #1                            | Aug-21   | Aug-22 | 100   |
| hw page75 31-40                        | Sep-8    | Sep-9  | 100   |
|                                        | ~ ~      |        |       |

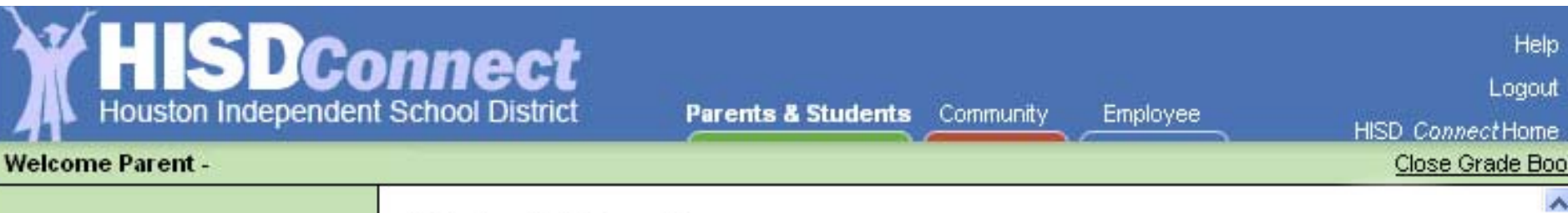

#### Student Attendance

Houston ISD

Current Student:

Select a section:

×

Test Zoe

Note: Only dates that have absent or tardy codes will show for student attendance. If no date is shown, the student was marked present. If a record is marked "present," this indicates the record was changed to present from another code.

Help

Logout

**Close Grade Book** 

Fair, William (High School)

| <ul> <li>Assignments</li> </ul>                            | Date                       | Class Period | Descriptio |
|------------------------------------------------------------|----------------------------|--------------|------------|
| Grades     Attendance                                      | 10/1/2007 (Oct-1)          | 1            | Absent     |
| Triggers                                                   | 10/3/2007 (Oct-3)          | 1            | Absent     |
| Calendar                                                   | 10/18/2007 (Oct-18)        | 1            | Tardy      |
| <ul> <li>Progress Reports</li> <li>Report Cards</li> </ul> | 10/19/2007 (Oct-19)        | 1            | Absent     |
|                                                            | 0/22/2007 (Oct-22)         | 1            | Absent     |
| Al elegir "Asisten                                         | CIA<br>10/24/2007 (Oct-24) | 1            | Absent     |
| Escolar", aparece                                          | 2/5/2008 (Feb-5)           | 1            | Absent     |
| lista de ausencia                                          | 2/6/2008 (Feb-6)           | 1            | Absent     |
| fechas períodos                                            | as<br>B/10/2008 (Mar-10)   | 1            | Extracurri |
| descrinciones                                              | 5/16/2008 (May-16)         | 1            | Absent     |
|                                                            | 10/20/2008 (Oct-20)        | 1            | Medical Ap |

| HISDCo<br>Houston Independent<br>Welcome Parent -                                                                                  | School District Parents & Studer                                                                       | Help<br>Logout<br>HISD <i>Connect</i> Home<br><u>Close Grade Book</u>                                      |
|----------------------------------------------------------------------------------------------------|----------------------------------------------------------------------------------------------------|----------------------------------------------------------------------------------------------------|
| Houston ISD<br>Current Student:<br>Test Zoe                                                                                        | <b>Triggers</b><br>Triggers allow you to receive notification <b>:</b><br>Fair , William (High School) | when a grade changes or when there is new attendance data.                                                 |
| Select a section:<br>• Assignments<br>• Grades<br>• Attendance<br>• Triggers<br>• Calendar<br>• Progress Reports<br>• Report Cards | Trigger Options                                                                                        | Notifications          Send E-mail         Send Text Message to (713) 999                                  |
| You are currently logged in<br>as                                                                                                  | recibir notificad<br>automáticas cuan<br>las calificaciones<br>demasiadas auso<br>tardanzas            | ciones<br>do bajen<br>o si hay<br>encias o<br>* Se aplican los costos regulares<br>para mensajes de texto. |

| HISDCo<br>Houston Independent<br>Welcome Parent -                   | nne<br>t School Dis | ct<br>strict | Parents | s & Students | Community                | Emplo                                | yee H                                  | Help<br>Logout<br>IISD ConnectHome<br><u>Close Grade Book</u> |
|---------------------------------------------------------------------|---------------------|--------------|---------|--------------|--------------------------|--------------------------------------|----------------------------------------|---------------------------------------------------------------|
| Houston ISD<br>Current Student:                                     | Calenda<br>Jan      | ar           | Fe      | bruary 200   | La e<br>agrega<br>calenc | escuel<br>ar ever<br>Iario. <i>A</i> | a puede<br>ntos a este<br>Al elegir un | 2/26/2009<br>District Event<br>Pep rally in the               |
| Select a section:                                                   | Sun                 | Mon          | Tue     | Wed          | event<br>ventan          | to, se a<br>a que l                  | abrirá una<br>o describe.              | Attendance<br>Period 1: Tardy                                 |
| <ul> <li>Assignments</li> <li>Grades</li> <li>Attendance</li> </ul> | 25                  | 26           | 27      | 28           | datos                    | sobre<br>sobre<br>esco               | asistencia<br>lar.                     |                                                               |
| <ul> <li>Triggers</li> <li>Calendar</li> </ul>                      | 1                   | 2            | 3       | 4            | 5                        | 6                                    | 7                                      | •                                                             |
| <ul> <li>Progress Reports</li> <li>Report Cards</li> </ul>          | 8                   | 9            | 10      | 11           | 12                       | 13                                   | 14                                     |                                                               |
| You are currently logged in<br>as                                   | 15                  | 16           | 17      | 18           | 19                       | 20                                   | 21                                     |                                                               |
|                                                                     | 22                  | 23           | 24      | 25           | 26<br>2 Events           | 27                                   | 28                                     |                                                               |

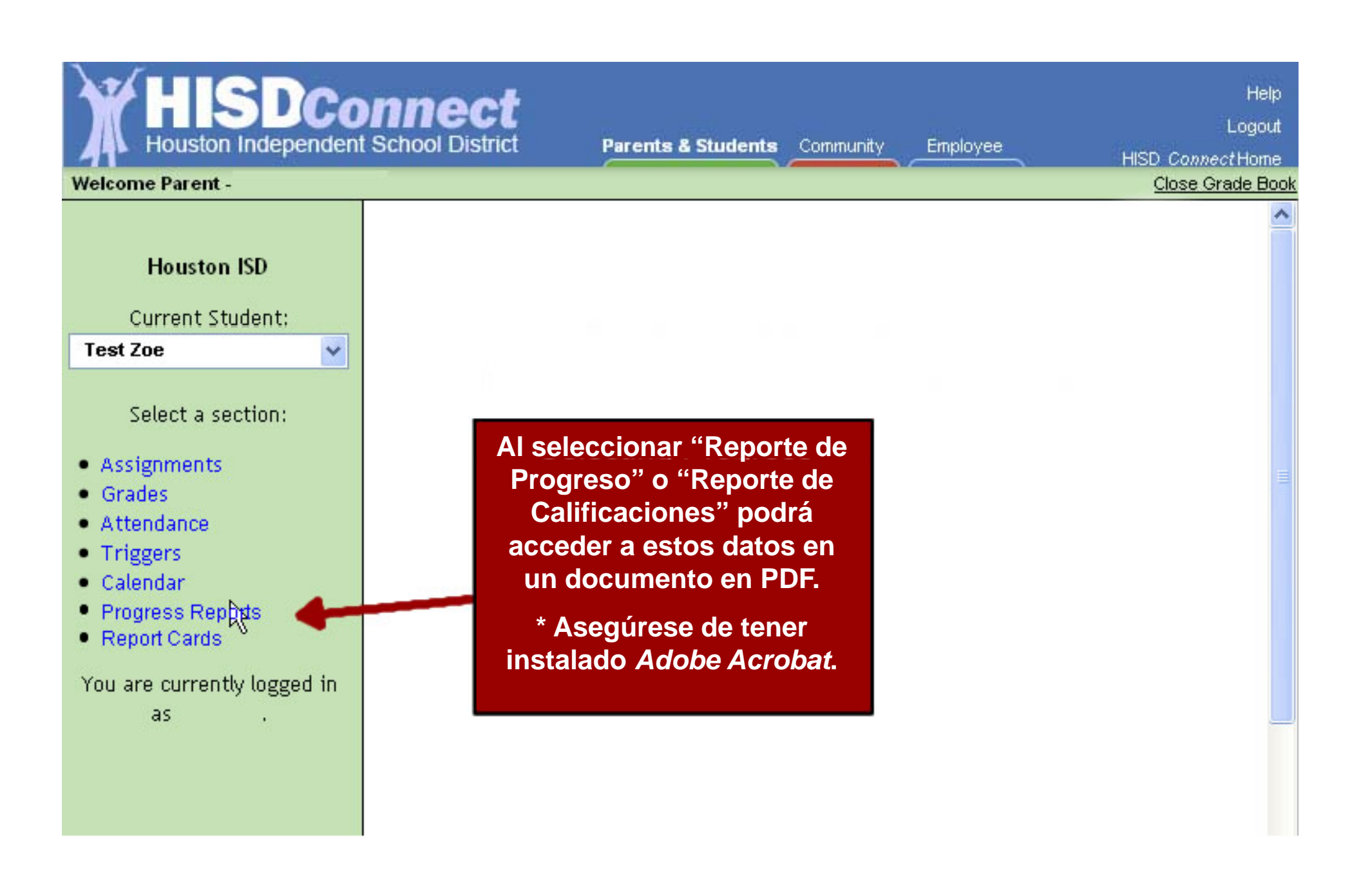

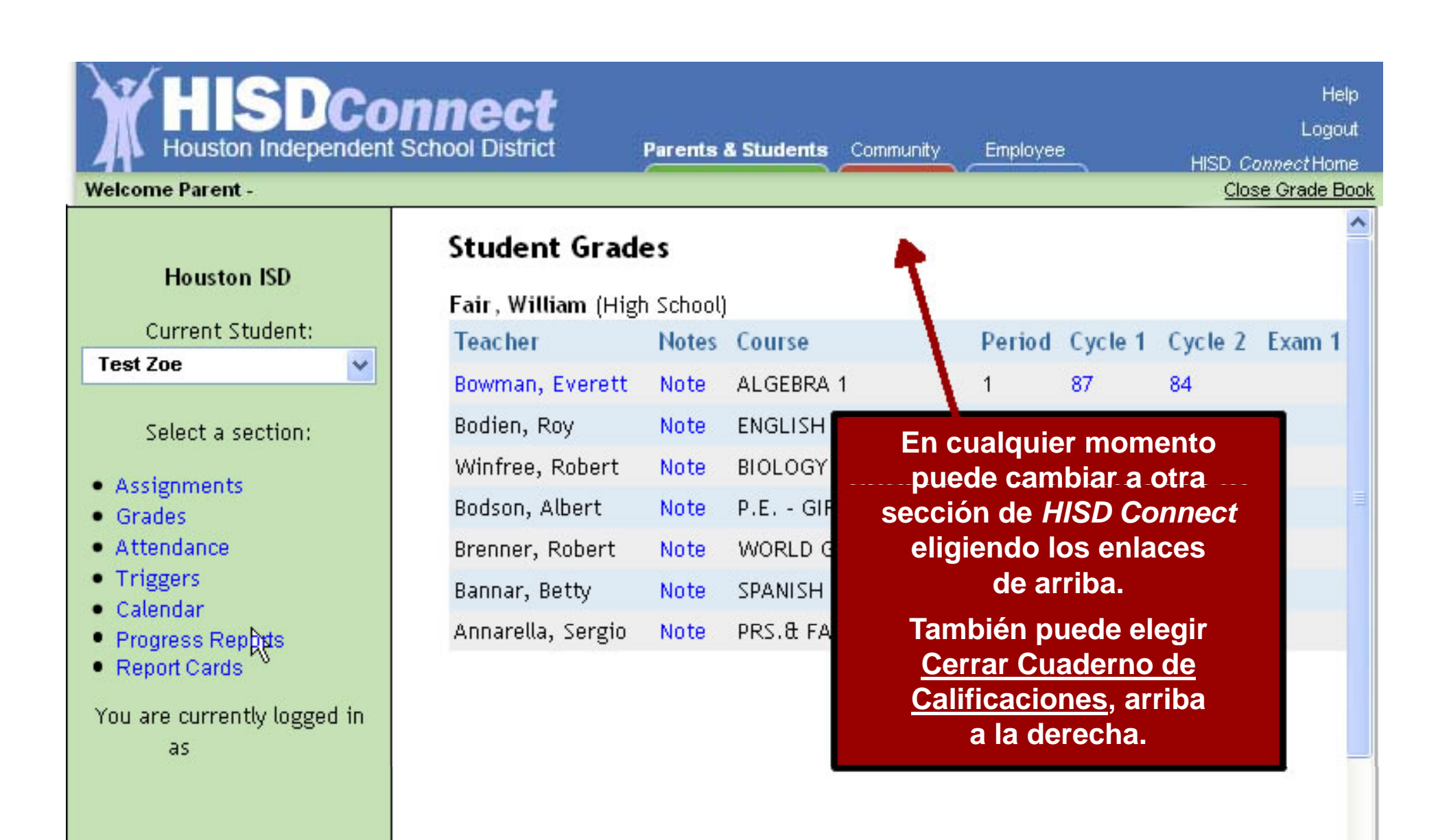

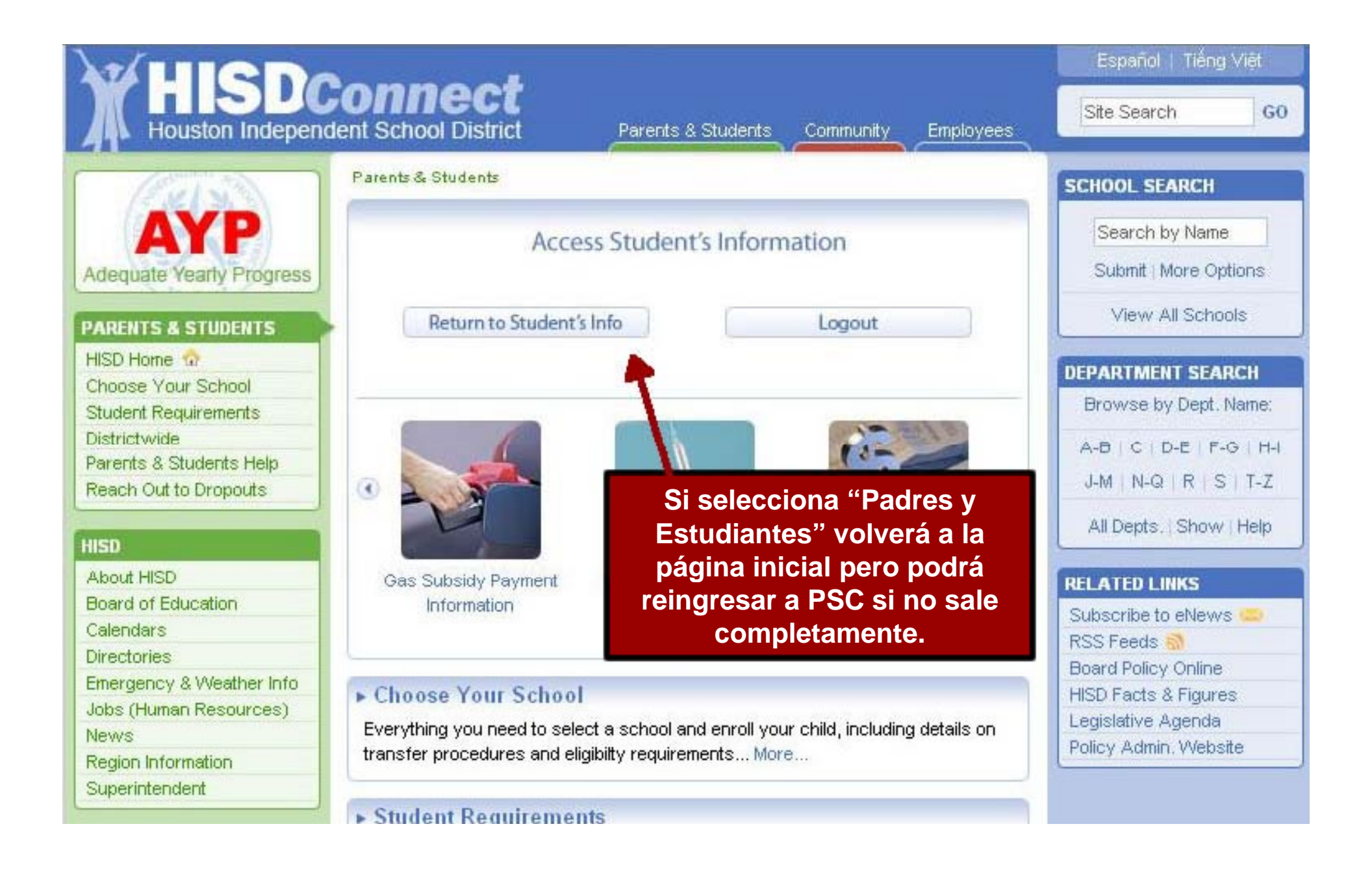

Logout HISD Connect Home

Help

#### Welcome Parent - MOTHER NOE

| Student Information                                                                                 | You have access to the following tools                                                                                                    |
|----------------------------------------------------------------------------------------------------|----------------------------------------------------------------------------------------------------|
| Choose Your Child<br>Test Noe 💙 🛛 Add a Child                                                       | Grade Book<br>View your child's attendance, assignments, grades, progress<br>reports, and report cards, as well as view your school<br>calendar, and contact your child's teachers. |
| Student Name:     TEST A NOE       Student ID:     700000010       School:     SCARBOROUGH       HS | Launch Grade Book                                                                                                    |
| Grade Level: SOPHOMORE                                                                              | Standardized Test Results                                                                                                    |
| Tools                                                                                               | An analysis of student's TAKS results by subject area in math, science, social studies, and reading and writing (grouped together as English Language Arts in secondary)            |
| Change Email                                                                                        | grades).                                                                                                    |
| Change Password                                                                                     | Launch Test Results                                                                                                    |
|                                                                                                    | 'Resultados de                                                                                                    |
| Co                                                                                                  | evaluaciones brinda<br>datos de TAKS                                                                                                    |
|                                                                                                    |                                                                                                    |

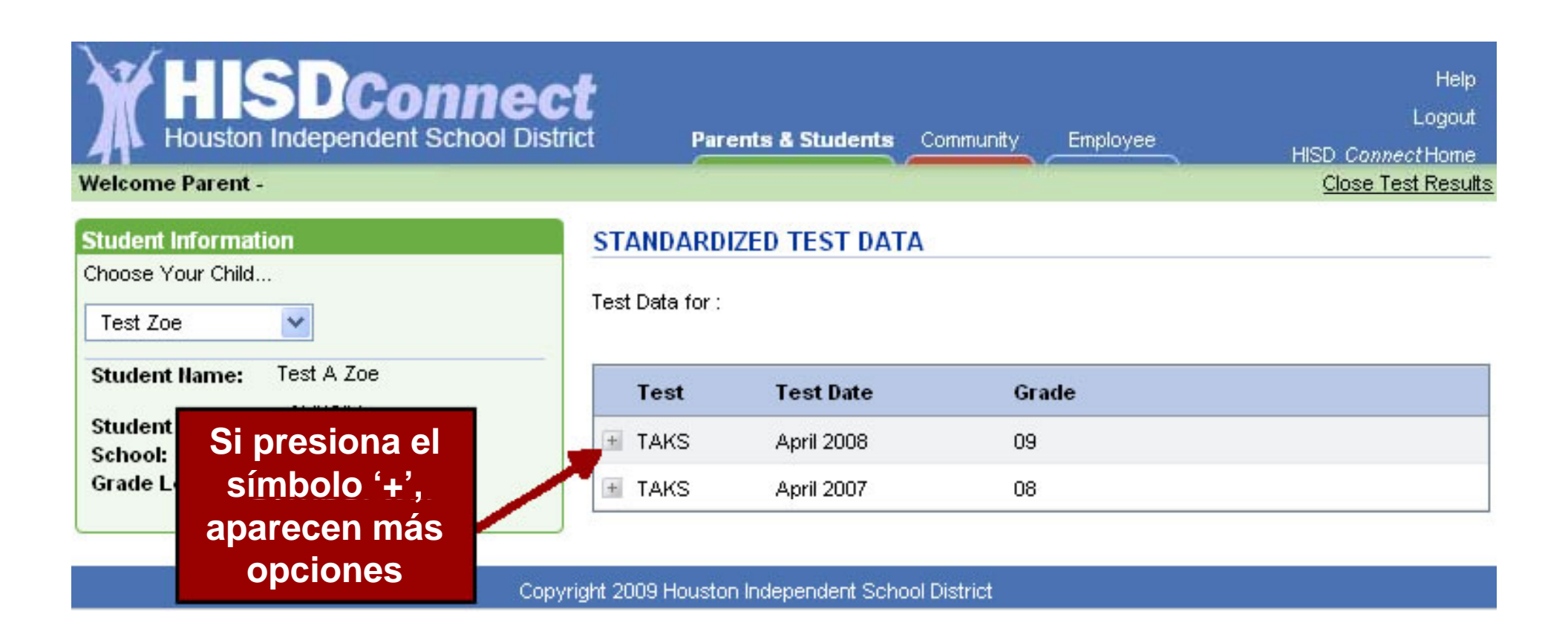

| Houston Independent School Dis<br>Welcome Parent - MICHELE GARCIA | c <b>t</b><br>trict Pare | ents & Students | Community Emplo | yee         | Help<br>Logout<br>HISD <i>Connect</i> Home<br><u>Close Test Results</u> |
|-------------------------------------------------------------------|--------------------------|-----------------|-----------------|-------------|-------------------------------------------------------------------------|
| Student Information<br>Choose Your Child<br>Test Zoe              | STANDARD                 | ZED TEST DATA   |                 |             |                                                                         |
| Student Name: Test A Zoe                                          | Test                     | Test Date       | Grade           |             |                                                                         |
| Student ID: 700000010<br>School: REAGAN HS                        | 🖃 TAKS                   | April 2008      | 09              |             |                                                                         |
| Grade Level: FRESHMEN                                             |                          |                 | Subject         |             |                                                                         |
|                                                                   |                          |                 | Math            | <u>View</u> |                                                                         |
|                                                                   |                          |                 | Reading ELA     | <u>View</u> | Presione "View"                                                         |
|                                                                   | 🛨 TAKS                   | April 2007      | 08              |             | para elegir una<br>materia específica                                   |

| Houston                 | SDConne<br>Independent School Dis | Ct<br>strict Parents & Students Community Employee HISD C | Help<br>Logout<br>onnectHome |
|-------------------------|-----------------------------------|-----------------------------------------------------------|------------------------------|
| Welcome Parent -        |                                   | <u>Clos</u>                                               | e Test Results               |
| Student Informati       | ion                               | STANDARDIZED TEST DETAIL RESULTS                          |                              |
| Choose Your Child       |                                   | Test Data for : TEST20 A ZOE<br>April 2008 Science        |                              |
| Student Name:           | Test A Zoe                        |                                                           |                              |
| Student ID:             | 70000010                          | Texas Assessment of Knowledge and Skills (TAKS)           |                              |
| School:<br>Grade Level: | REAGAN HS<br>FRESHMEN             | Science                                                   |                              |
|                         |                                   | 1. Nature of Science                                      | 12 17                        |
|                         |                                   | 2. Organization of Living<br>Systems                      | 8 11                         |
| Los o<br>result         | objetivos y<br>ados están         | 3. Interdependence of<br>Organisms and the<br>Environment | 10 11                        |
| desta                   | acados en                         | 4. Structure and Properties                               | 4 8                          |
| un d                    | ulagrama                          | 5. Motion, Forces, and<br>Energy                          | 5 8                          |
|                         |                                   | TOTAL                                                     | 39 55                        |
|                         |                                   | Grade Test Date Scale Score Met Standard Commended Perfe  | ormance                      |
|                         |                                   | 10 April 2008 2123 Yes No                                 |                              |

## Información adicional

- Los datos para alumnos de pre-jardín y jardín de infancia incluyen solamente la asistencia escolar, el calendario, reporte de calificaciones y claves (solamente para asistencia).
- Si tienen dificultades para inscribirse, asegúrense que sea correcta la información que están ingresando y que se encuentra en los expedientes escolares.
- Si aún tienen dificultad para inscribirse, llamen a la Oficina de Ayuda de HISD al 713-892-7378.